# Pop-up-Blocker deaktivieren

Wenn die Anmeldung nicht gelingt, prüfen Sie die Einstellung der Pop-up-Blocker. Die Vorgehensweise zur Deaktivierung der Pop-up-Blocker kann auf zwei unterschiedliche Weisen erfolgen. Bearbeitung über den Schnellzugriff oder eigenständige Anpassung der Browsereinstellung.

# Schnellbearbeitung: Browser Edge

Wenn die Anmeldung nicht gelingt, wird Ihnen folgende Meldung angezeigt: **Popups wurden auf dieser Seite blockiert.** Durch einen rechten Mausklick, wählen Sie die unten aufgeführte Einstellung aus. Anschließend melden Sie sich erneut mit Ihren Zugangsdaten an.

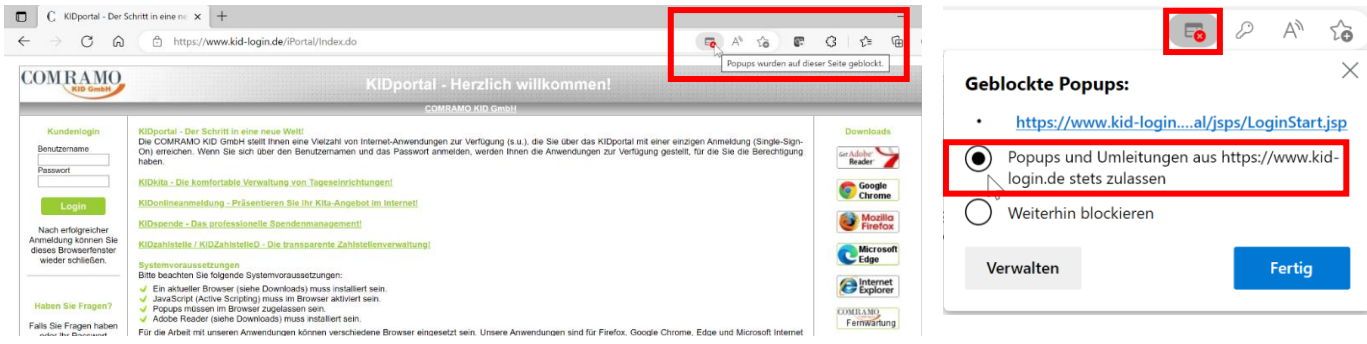

# Schnellbearbeitung: Browser Chrome

Wenn die Anmeldung nicht gelingt, wird Ihnen folgende Meldung angezeigt: **Popups wurden auf dieser Seite blockiert.** Durch einen rechten Mausklick, wählen Sie die unten aufgeführte Einstellung aus. Anschließend melden Sie sich erneut mit Ihren Zugangsdaten an.

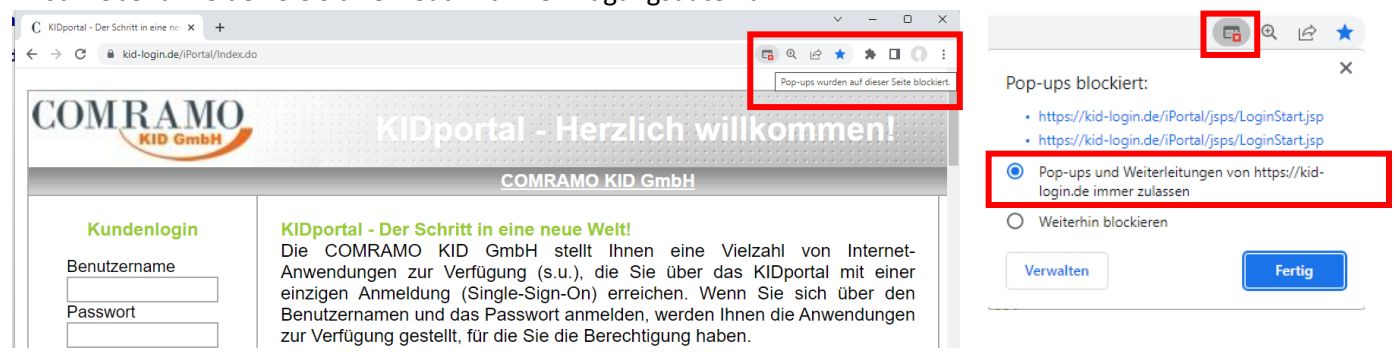

### Schnellbearbeitung: Browser Firefox

Wenn die Anmeldung nicht gelingt, wird Ihnen folgende Meldung angezeigt: **Popups wurden auf dieser Seite blockiert.** 

Durch einen rechten Mausklick, wählen Sie die unten aufgeführte Einstellung aus. Anschließend melden Sie sich erneut mit Ihren Zugangsdaten an.

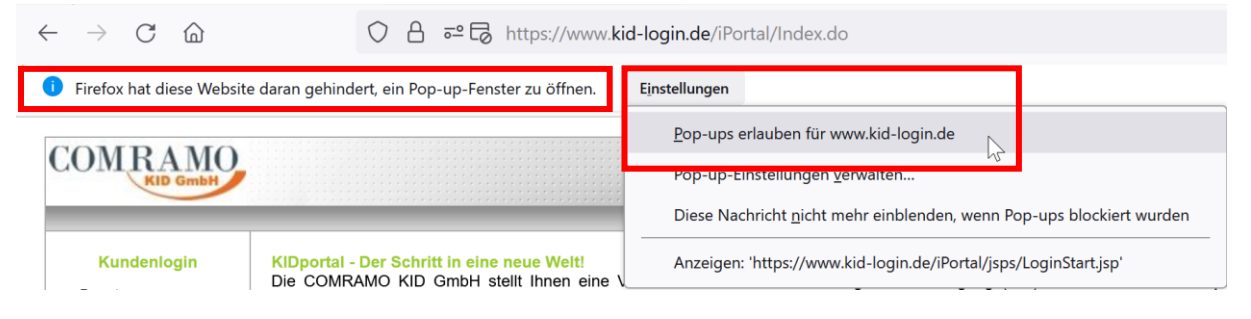

# Pop-up-Blocker selbständig deaktivieren

Wir Ihnen über den Browser die Meldung "**Popups wurden auf dieser Seite blockiert"** nicht direkt angezeigt, können Sie die Einstellung eigenständig durchführen. Die Vorgehensweise ist je nach Browser unterschiedlich.

Bitte führen Sie folgende Schritte durch.

# Anpassung: Browser Edge

- 1. Bildschirm rechts oben < Einstellungen und mehr> wählen (auf die 3 Punkte klicken)
- 2. Anschließend auf Einstellungen klicken
- 3. An der linken Navigationsleiste den Reiter Cookies und Websiteberechtigungen wählen
- 4. Wählen Sie den Reiter Pop-ups und Umleitungen
- 5. Kopieren Sie den Link Ihrer Startseite und fügen diesen im Bereich Zulassen ein

### **Anpassung: Browser Chrome**

- 1. Wählen Sie <Google Chrome anpassen und verwalten> aus (oben rechts)
- 2. Suchen Sie den Reiter Einstellungen
- 3. An der linken Navigationsleiste finden Sie den Reiter Datenschutz und Sicherheit
- 4. Suchen Sie das Menü <Website-Einstellungen>. Finden Sie etwas weiter unten
- 5. Pop-ups und Weiterleitungen wählen
- 6. Fügen Sie unter <Pop-ups senden und Weiterleitungen verwenden> ihre Log-in-Startseiten ein

#### Anpassung: Browser Chrome

- 1. Rechts oben am Bildschirm auf die drei Linien <Anwendungsmenü öffnen> klicken
- 2. Scrollen Sie bis zu den Einstellungen runter
- 3. An der Navigationsleiste (links) finden Sie den Reiter <Datenschutz und Sicherheit>
- 4. Nach unten scrollen bis zum Bereich <Berechtigungen>
- 5. Suchen Sie den Reiter <<u>Pop-up-Fenster blockieren></u>. Hier finden Sie rechts das Feld <<u>Ausnahme></u>
- 6. Klicken Sie auf <Ausnahmen> und fügen Ihre Login-Startseite ein.
- 7. Ggf. müssen Sie bei der nächsten Anmeldung die Popup-Blocker zulassen

### Auskunft

Sollten Sie Schwierigkeiten bei der Umsetzung haben, stehen wir Ihnen gerne telefonisch und per E-Mail zur Verfügung. E-Mail: entwicklung@comramo.de Rufnummer: 0511-12401**115** Beziehungswiese **-126** 

Ihr COMkita-Team